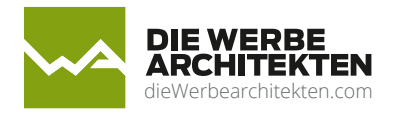

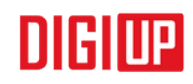

## Anleitung DIGIUP USB Software

## Daten auf das Display übertragen.

Legen Sie einen Folder mit dem Namen **Digiup** auf einen USB Stick an.

| ■ > USB-Laufwerk (D:) |   |                  |
|-----------------------|---|------------------|
| Name                  | ^ | Änderungsdatum   |
| 📒 Digiup              |   | 04.11.2019 15:44 |

Kopieren Sie nun ihre gewünschte Daten (empfohlen JPG, PNG, MP4), im Format FULL HD (1080x1920) im Hochformat, auf den USB Stick in den **Digiup** Ordner. Die Reihenfolge, wie die Dateien abgespielt werden, können Sie über den Namen der Datei festlegen (1,2,3 usw.)

Verbinden Sie Ihr Display mit dem Stromanschluss und schalten Sie den roten Schalter ein. (Tischdisplays haben keinen Schalter). Warten Sie bis das Display komplett gestartet hat und stecken Sie nun den USB Stick an der Rückseite Ihres Displays an.

Ist der Content übertragen, können Sie den USB Stick abziehen,

Möchten Sie den Content ändern, löschen Sie einfach den Content aus dem **Digiup** Ordner, fügen Sie neuen Content dazu und der Content, wird nach dem anstecken am Display, automatisch gelöscht und der neue Content hinzugefügt.

Bei Fragen wenden Sie sich bitte an Michael Peterka E-Mail m.peterka@best-systems.com Mobil +43 664 405 44 67